**CR-7B2** 

1.

How to enter the Entrant's Concours Scores

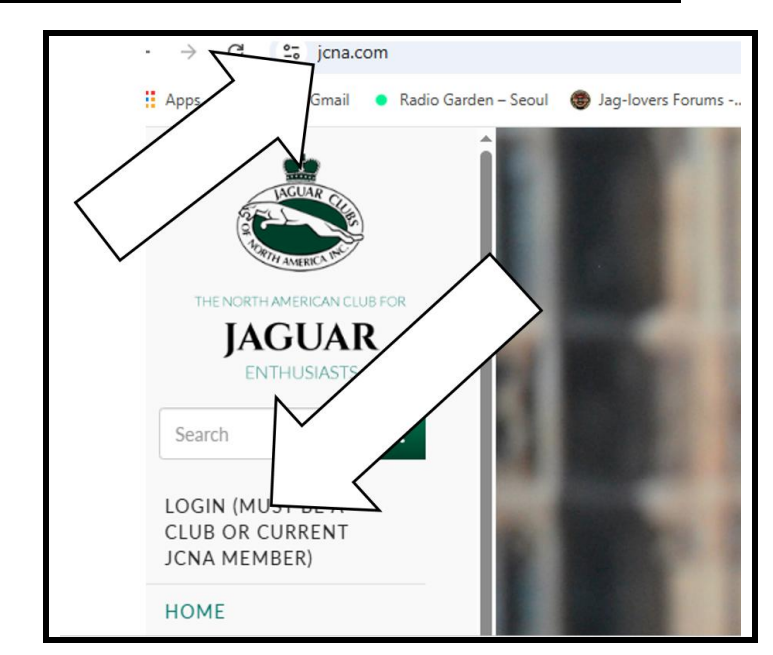

Type **jcna.com** to go to the JCNA home page. Click on the **LOGIN** option. 2.

Each club has a unique Username and Password. 3.

| Username*         |  |
|-------------------|--|
| sw07              |  |
| Password*         |  |
| •••••             |  |
| ◆ <b>〕</b> Log in |  |

4. If you don't know what it is, contact the JCNA web master. 5. The CLUB ADMIN DASHBOARD screen is displayed.

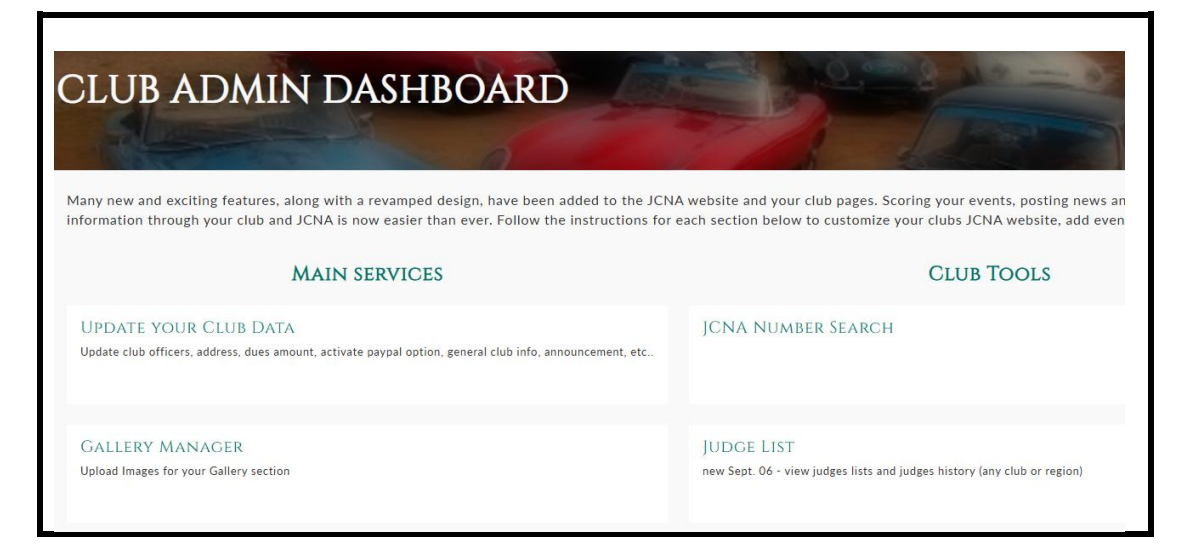

6. Scroll down to the bottom of the screen, then click on the **ONLINE SCORING SYSTEM**.

| ONLINE CALENDAR<br>Use this link to edit your events already listed on the master JCNA calendar (sanctioned or not)                                       | PREVIEW YOUR CLUB WEBSITE                                                                                                    |
|----------------------------------------------------------------------------------------------------|----------------------------------------------------------------------------------------------------|
| POST NEW EVENTS IN THE CALENDAR AND REQUEST NEW EVENT<br>SANCTION<br>Use this link to add your club events to the JCNA master of<br>on your club website. | CLUB SERVICES HELP<br>Read first for an overview of all club services                                                                                                    |
| ONLINE SCORING SYSTEM<br>Includes judge roster / report forms and new J                                                                                   | ling list is up to date!)                                                                                                    |
| N                                                                                                    | SEND EVENT REMINDER<br>allows you to send event reminders to your members who have registere<br>Info on upcoming events (within next 30days) is automatically pulled fro<br>can be edited before sending. |
| Jaguar Clubs of North Ameri<br>Website Design                                                                                                    | ca © 2025. All Rights Reserved.<br>1 by Sitewired.com                                                                                                    |

7. When the **ADD SCORES** window is displayed, click on the **Edit Score** option.

| NDD 200                                                             | RES                                                    |                            |                                        |                                                      |                                        |                |
|---------------------------------------------------------------------|--------------------------------------------------------|----------------------------|----------------------------------------|------------------------------------------------------|----------------------------------------|----------------|
|                                                                     |                                                        |                            |                                        |                                                      |                                        |                |
| ADD SCORES                                                          |                                                        |                            |                                        |                                                      |                                        |                |
| Velcome to your Club's Sanctio                                      | ned Event Results page! If                             | this is your first time us | ing the Online Scoring System, pleas   | take a moment to read the detailed instructions      | below:                                 |                |
| ) To add a new event for your o                                     | lub, you must go back to y                             | your club's home page by   | clicking "Club Home" in the top righ   | t corner of the website, and then clicking "Post Ne  | ew Event".                             |                |
| ) Enter scores for events by cli                                    | cking "Add Score" to the e                             | vent you wish to add sco   | res to. The events below will only be  | sanctioned events that have not yet been marked      | "Official" by the Event Manager        |                |
| ) To edit scores, click on "Statis<br>he rest of JCNA upon approval | stics" next to the event yo<br>from the Event Manager. | u wish to edit, and click  | "Edit" next to the score you wish to   | dit. The scores you enter will be editable until the | event is marked "Official" and will or | ly be viewable |
| ) To find a JCNA number using                                       | the member's name, click                               | on "Club Home" in the t    | op right corner of the website, then o | lick on "JCNA Number Search" under your Club To      | ols.                                   |                |
| Submission of Concours result<br>ullification of the results.       | s constitutes a certificatio                           | in that the Concours was   | conducted in accordance with all JC    | NA Concours Judging requirements. Subsequent in      | ndications to the contrary may be grou | inds for       |
| * For your club to be covered b                                     | y JCNA event liability insu                            | irance, you must forward   | the event fee and form for all non-J   | CNA members who participated in your ever            | $\mathbf{i}$                           |                |
| Title                                                               | Event Date                                             | Locat                      |                                        |                                                      | $\sim$                                 |                |
| 2025 RMJC Concours                                                  | Jun 21, 0025                                           | Cherr                      |                                        |                                                      | Edit Score                             | Statistics     |
|                                                                     |                                                        |                            |                                        |                                                      |                                        |                |

8. The name of the club's concours is displayed. Click on the **Add Member Event Result Entry** option.

| 2025 RMJC Concours Result  |   |           |  |  |
|----------------------------|---|-----------|--|--|
| Event                      |   |           |  |  |
| 2025 RMJC Concours (19278) |   | $\wedge$  |  |  |
| Event Type                 | / | $\rangle$ |  |  |
| Concours                   | / |           |  |  |
| Host Club                  | / | /         |  |  |
| Rocky Mountain Jaguar Clu  |   |           |  |  |
| Entrants                   |   |           |  |  |
| No Paragraph ad            | / |           |  |  |

9. Above the Add Member Event Result Entry option, the Entrants, Member Event Result En... screen is displayed.

| Member Event Result En       | â Remove |
|------------------------------|----------|
| Member                       |          |
|                              | Q        |
| Member Name                  |          |
| Specific Member              |          |
|                              |          |
| Score*                       |          |
| Class                        |          |
| - None -                     | ~        |
| Car Description              |          |
| □ Are you a Rally Navigator? |          |
|                              |          |

10. Type in the **Entrant's last name**, then a drop down window is displayed showing all Entrants with that last name. Click on the appropriate name.

| Me | ember                                                                                |
|----|--------------------------------------------------------------------------------------|
| к  | (enned                                                                               |
|    | Philip Lindsley and Sandra Kennedy NC19-63333<br>Edward and Linda Kennedy NE18-40112 |
|    | Ken Kennedy NW41-63549<br>Gordon John and Marie Kennedy SW05-62955                   |
|    | Steve and Deanie Kennedy SW07-04436J                                                 |
|    | Steve and Deanie Kennedy SW64-04436                                                  |
|    | Mark Kennedy SW04-66064                                                              |
|    | Douglas and Victoria Kennedy SC35-67534                                              |
|    |                                                                                      |

11. Leave the **Member Name** field blank.

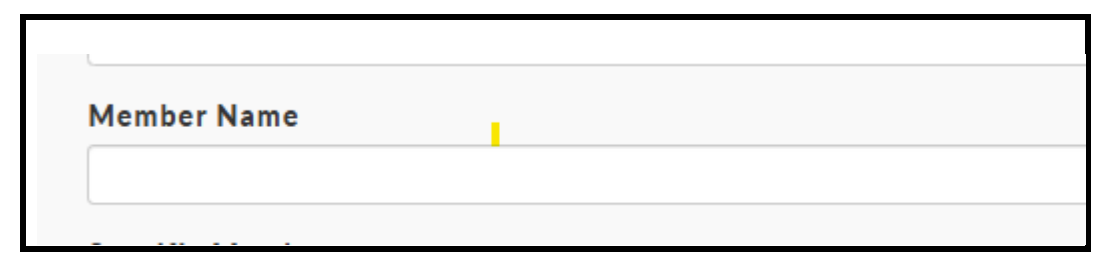

12. No information is required in the **Specific Member** field, but a name or names can be added if an entrant want to highlight which individual of the household membership is showing the vehicle or competing in the competition.

| Specific Member |                |  |
|-----------------|----------------|--|
|                 |                |  |
|                 |                |  |
| Score*          | Deanie Kennedy |  |

13. Click in the **Score** field. A message regarding Rallies is displayed.

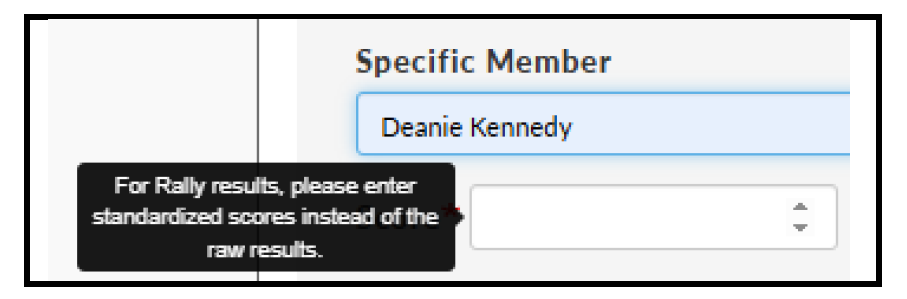

14. Click in the **Score** field again, then enter the concours scores.

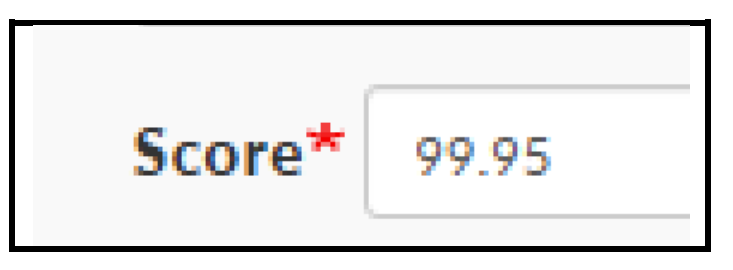

15. Click in the **Class** field, then a drop-down window is displayed. Click on the appropriate class.

| 1 | Class                         |
|---|-------------------------------|
|   | - None -                      |
|   | - None -                      |
|   | C1/PRE - Classics (Pre-XK eng |
|   | C2/120: XK 120 (1948-54)      |
|   | C3/140: XK 140 (1955-57)      |

16. Click in the **Car Description** field. Add year, model and color.

| Are you a Ral 2007 Jaguar VK, Blue Briem Mice | Car Description |                                 |
|-----------------------------------------------|-----------------|---------------------------------|
| Are you a Ral 2007 Jaguar VK, Blue Briem Mica |                 |                                 |
| 2007 Jaguar VK, Plue Driem Mica               | Are you a Pal   |                                 |
| 2007 Jaguar XK, Blue Prism Mica               |                 | 2007 Jaguar XK, Blue Prism Mica |

- 17. After all of the concours related information is entered, there are two options:
  - To enter another member's concours information, click on the Add member Event Result Entry button and repeat Steps 9 through 16.
  - To exit, scroll to the bottom of the page and click on the green 'Save' button.

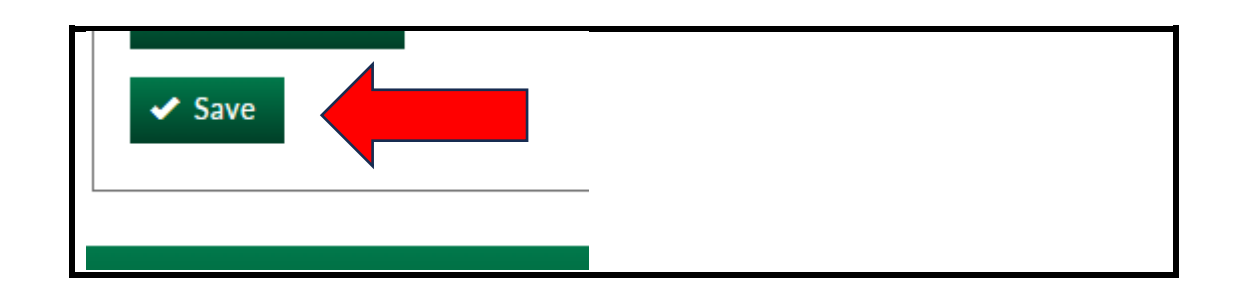